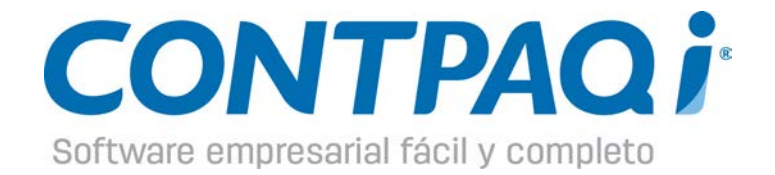

# **Addendas y Complementos**

### Aviso de derechos del propietario

Este Manual es una Obra Literaria protegida en favor de Computación en Acción, S.A. de C.V.; Copyright © 2005-2013 Derechos Reservados © 2005-2013 Computación en Acción, S.A. de C.V., Pablo Villaseñor No. 435, Col. Ladrón de Guevara, Guadalajara, Jalisco, México. C.P. 44600. Los Derechos de este Manual se encuentran reconocidos por la Ley Federal del Derecho de Autor. Se prohíbe su producción, reproducción, publicación, edición o fijación material en copias o ejemplares, por cualquier medio, importación, almacenamiento, transporte, distribución, Comercialización, venta o arrendamiento, así como su comunicación y transmisión pública por cualquier medio, su divulgación en cualquier modalidad, su traducción, adaptación, paráfrasis, arreglos, transformaciones u otras similares, sin previa autorización por escrito de su titular. La violación de esta prohibición constituyen un delito y una infracción administrativa que están sancionados conforme a los artículos 424 fracción III, 424 bis fracción I y 424 ter, del Código Penal Federal; así como los artículos 229 fracciones VII y XVI y 231 fracciones I, III, IV y X, de la Ley Federal del Derecho de Autor y demás normas aplicables vigentes.

Las marcas COMPUTACIÓN EN ACCIÓN <sup>®</sup>, EN ACCIÓN <sup>®</sup>, PAQ <sup>®</sup> y sus respectivos diseños; la marca y nombre Comercial COMPAC <sup>®</sup> y su diseño; las marcas CONTPAQ <sup>®</sup>, CONTPAQ i <sup>®</sup>, CONTPAQ i TABLERO DE NEGOCIOS <sup>®</sup>, CONTPAQ i COMERCIAL <sup>®</sup>, ELECTROÚNICA <sup>®</sup>, CBB MÓVIL <sup>®</sup>, y ACCESO i <sup>®</sup>, y en su caso, sus respectivos diseños; SOLUCIÓN CONTABLE PAQ <sup>®</sup>, SOÑAR. PODER. CRECER. <sup>®</sup>; los avisos Comerciales **"Bien Pensado"** <sup>®</sup>, **"Respuesta Oportuna"** <sup>®</sup>, **"La Forma más Amigable de Controlar tu Negocio"** <sup>®</sup>, **"Sí Contador"** <sup>®</sup>, **"Contpaq i Contigo"** <sup>®</sup>, **\$0 Pesos Ilimitado** <sup>®</sup>; así como la Imagen del **Foquito** <sup>®</sup>© y del **Diseño de la Portada**<sup>®</sup>©, son signos distintivos registrados y protegidos propiedad de Computación en Acción, S.A. de C.V.

AdminPAQ <sup>®</sup>©, MegaPAQ <sup>®</sup>©, Exión <sup>®</sup>©, ContPAQ <sup>®</sup>©, CONTPAQ i <sup>®</sup>©, CheqPAQ <sup>®</sup>©, NomiPAQ <sup>®</sup>©, InvenPAQ<sup>®</sup>©, WinPAQ<sup>®</sup>©, Solución Contable PAQ<sup>®</sup>©, ReporPAQ<sup>®</sup>©, ProduPAQ<sup>®</sup>©, VentPAQ<sup>®</sup>©, Cuenta T <sup>®</sup>©, CONTPAQ i FACTURA ELECTRÓNICA <sup>®</sup>©, ELECTROÚNICA <sup>®</sup>©, CONTPAQ i Factura CBB <sup>®</sup>©, CONTPAQ i Factura CBB MÓVIL <sup>®</sup>©, también son marcas registradas y protegidas propiedad de Computación en Acción, S.A. de C.V., la que ostenta de igual forma los derechos patrimoniales de autor; con excepción del programa de cómputo que ostenta la marca VentPAQ, cuyos derechos patrimoniales pertenecen a Pacific Soft, Sistemas de Información, S.A. de C.V.

Microsoft <sup>®</sup>, MS-D.O.S. <sup>®</sup>©, WINDOWS <sup>®</sup>© y Excel <sup>®</sup>©, son marcas y en su caso productos de Microsoft Corporation.

Cualquier otra marca que se mencione dentro de este manual que pertenezca a terceras partes tiene solamente propósitos informativos y no constituye aprobación y/o recomendación. Computación en Acción, no se responsabiliza de la ejecución o uso de estos productos.

ADM90020150904 FECB30120150707 COM20020150904

# Introducción

Este documento contiene el listado de **Addendas** y **Complementos** disponibles en los sistemas comreciales de **CONTPAQi**<sup>®</sup>.

Aquí encontrarás información referente a la configuración de éstas y dónde capturar la información requerida por las adendas y los complementos.

El objetivo de este documento es que sea muy fácil para ti identificar todas las adendas con las que cuentan los sistemas Comerciales de **CONTPAQi**<sup>®</sup> y que conozcas en qué catálogo deberás capturar datos (Clientes, Productos/Servicios) y si requieres capturar información en el **Documento** y/o **Movimiento**.

# Cómo capturo la información de las addendas

Los sistemas de **CONTPAQi®** que tienen la posibilidad de utilizar addendas son: **AdminPAQ®**, **CONTPAQi® CONTPAQi® CONTPAQi® Factura electrónica**.

La addenda debe estar ligada al **Cliente** (independientemente de los datos adicionales que algunas addendas solicitarán), de esta forma, cuando generes el CFDI, automáticamente leerá la addenda que el cliente está utilizando y solicitará los datos relacionados a esta. Para asignar la addenda, ve al **Catálogo de Clientes**, abre el cliente deseado y en la pestaña **Addenda** selecciona aquella que utilizará tu cliente.

Es posible que un producto tenga varias addendas, esto sucede cuando existen varios proveedores para un mismo producto. Recuerda que la llave de la addenda es el cliente, por lo tanto, el XML tendrá la información del producto, si es que así es requerido, dependiendo de la addenda que tenga asignada el cliente.

Dependiendo de la addenda seleccionada, deberás capturar cierta información y esta puede estar en todas o en algunas de las siguientes secciones del sistema:

- Clientes. En el catálogo Clientes deberás capturar información para cada cliente que utilice addendas.
- **Productos / Servicios.** En el catálogo **Productos / Servicios** deberás capturar información para cada **Producto / Servicio** que utilice addendas.
- **Documento.** Al crear un documento deberás capturar información requerida por la addenda.
- Movimiento. Al crear un documento deberás capturar por cada movimiento información requerida por la addenda.

**Nota**: Al subir documentos generados con addendas al validador del SAT, éste verificará que exista un *namespace* con el fin de validar la estructura de la addenda. Si el proveedor no define un *namespace* en el archivo XML el validador del SAT no tiene forma de verificar la estructura de la addenda y mostrará un mensaje indicando que la declaración del *namespace* de la addenda es incorrecta, por lo que deberás verificar con el proveedor de la addenda si la estructura del XML es la correcta.

# Cómo capturo la información de las addendas, continúa...

Información en Clientes (Aplica para todos los sistemas comerciales)

Para capturar la información de los **Clientes** requerida por la addenda, haz lo siguiente:

- 1. Selecciona la opción Clientes que se encuentra en el menú Catálogos.
- 2. Haz doble clic sobre el cliente que va a manejar la addenda o complemento.
- 3. Ve a la pestaña Addenda y selecciona la addenda deseada en el campo "Tipo de Addenda".
- 4. Captura los datos requeridos por la addenda.

<u>Nota</u>: La información de las addendas del complemento (por ejemplo **Detallista AMECE 8**) se captura en la pestaña **Complemento**.

| Clientes                                                                                                    |                                                       |
|----------------------------------------------------------------------------------------------------|-------------------------------------------------------|
| Image: Second state state | 2 J<br>uda <u>C</u> errar                             |
| Código:*       00233         Nombre:*       JORGE ROMÁN RAMOS NUÑO         1 Datos Generales       2 Envíos/Agentes <usuario></usuario>                                                                                                    | Fec <u>h</u> a de Registro:<br>03/03/2014<br>Inactivo |
| Datos de la addenda:                                                                                                    |                                                       |
| Nombre: JORGE ROMÁN RAMOS NUÑO                                                                                                    | Liverpool V2                                          |
| Datos adicionales de la addenda:                                                                                                    |                                                       |
| 743223456<br>GLN (Vendedor)                                                                                                    | 2435565342<br>GLN (Cliente)                           |
| 45654654                                                                                                    | 34567                                                 |

# Cómo capturo la información de las addendas, continúa...

Información en Productos/Servicios (Aplica para todos los sistemas comerciales)

Para capturar la información de los **Productos / Servicios** requerida por la addenda, haz lo siguiente:

- 1. Selecciona la opción **Productos / Servicios** que se encuentra en el menú **Catálogos**.
- 2. Haz doble clic sobre el producto/servicio que va a manejar la addenda o Complemento.
- 3. Ve a la pestaña Addenda y selecciona la addenda deseada en el campo "Tipo de Addenda".
- 4. Captura los datos requeridos por la addenda.

<u>Nota</u>: La información de las addendas del complemento (por ejemplo **Detallista AMECE 8**) se captura en la pestaña **<Complemento>**.

| f Productos                                                                                                    |                                     |
|----------------------------------------------------------------------------------------------------|-------------------------------------|
| Image: Second system     Image: Second system     Image: Second system     Image: Second system       Guardar     Muevo     Existencias     Borrar     Ayuda | 2errar                              |
| <u>C</u> ódigo:* <u>CC210A</u><br>No <u>m</u> bre:* <u>Todo en Uno HP Photosmart C4280</u>                                                                   | Fecha de Registro:<br>03/03/2014    |
| <u>1</u> Datos Generales   <u>2</u> Precios y Costos   <usuario>   <corr< td=""><td>plemento&gt; <addenda></addenda></td></corr<></usuario>                  | plemento> <addenda></addenda>       |
| Código: CC210A<br>Nombre: Todo en Uno HP Photosmart C4280                                                                                                    | iverpool V2                         |
| Datos adicionales de la addenda:<br>23456754<br>Código EAN de producto                                                                                       | 232456765<br>Código SKU de producto |

# Cómo capturo la información de las addendas, continúa...

### Información en Documentos (CONTPAQi<sup>®</sup> Comercial / CONTPAQi<sup>®</sup> Factura electrónica)

Para capturar la información de los **Documentos** requerida por la addenda, haz lo siguiente:

• Cuando captures el documento, ve a la pestaña **Addenda** y captura los datos requeridos por la misma.

<u>Nota</u>: Si el cliente tiene asignado un complemento (como **Detallista AMECE 8**), se desplegará la pestaña **Complemento** en vez de la pestaña **Addenda**.

| 👔 Factura Crédito                                                                                               |                                                 |
|----------------------------------------------------------------------------------------------------|-------------------------------------------------|
| Nuevo     Guardar     Preliminar     Imbrar     Facturar     Devolver     Pagar     Saldar                      | Deuda Contabilizar Cancelar Borrar Ayuda Cerrar |
|                                                                                                    |                                                 |
| Sistema origen: CONTPAQ i © COMERCIAL / Sin afectar                                                             |                                                 |
| Fecha         Serie         Folio           03/03/2014         03/03/2014         03/03/2014         03/03/2014 | Cliente           00233         F3              |
| Moneda: Peso Mexicano F3 Tipo de cambio: 1.0000                                                                 | JORGE ROMÁN RAMOS NUÑO                          |
| 1 Movimientos 2 Generales 3 Información Adicional 4 Addenda 6 Usuario 7 Envío 8 Re                              | sumen de Pagos                                  |
| Datos generales de la Addenda:                                                                                  |                                                 |
| Addenda: Liverpool V2                                                                                           |                                                 |
| 654435                                                                                                    | 3456532                                         |
| <pre></pre>                                                                                                    | ,<br>Número de pedido comprador                 |
| 03/03/2014                                                                                                    | 34565434                                        |

# Cómo capturo la información de las addendas, continúa...

### Información en Movimientos (CONTPAQi<sup>®</sup> Comercial / CONTPAQi<sup>®</sup> Factura electrónica)

Para capturar información de la addenda o complemento en el movimiento, haz lo siguiente:

• Al capturar los movimientos del documento, ve a la pestaña **Addenda** y captura los datos requeridos por la addenda.

Nota: Si el cliente tiene asignado un complemento (como **Detallista AMECE 8**), se desplegará la pestaña **Complemento** en vez de la pestaña **Addenda**.

| 👩 Movim           | iento                 | 2      |       |                |  |  | x |
|-------------------|-----------------------|--------|-------|----------------|--|--|---|
|                   | 1                     | X      | ?     | •              |  |  |   |
| <u>N</u> uevo     | Gu <u>a</u> rdar      | Borrar | Ayuda | <u>C</u> errar |  |  |   |
|                   |                       |        |       |                |  |  |   |
|                   |                       |        |       |                |  |  |   |
|                   |                       |        |       |                |  |  | _ |
| <u>1</u> . Genera | I <u>4</u> . Addenda  |        |       |                |  |  |   |
| Datos g           | enerales de la Addend | a:     |       | _              |  |  |   |
| Addenda           | Liverpool V2          |        | -     |                |  |  |   |
|                   |                       |        |       |                |  |  |   |

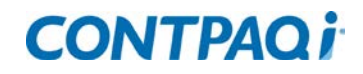

# Cómo capturo la información de las addendas, continúa...

### Información en Documentos

(AdminPAQ®)

Para capturar la información de los **Documentos** en **AdminPAQ**<sup>®</sup> requerida por la addenda, haz lo siguiente:

- 1. Cuando estés capturando el documento, haz clic en el **botón 1. Información Adicional**.
- 2. Ve a la pestaña Addenda y captura los datos requeridos por la addenda.

Nota: Si el cliente tiene asignado un complemento (como **Detallista AMECE 8**), se desplegará la pestaña **Complemento** en vez de la pestaña **Addenda** 

| 📷 Información Adicional                                                            |                                         |
|------------------------------------------------------------------------------------|-----------------------------------------|
| Edición Ver Ayuda                                                                  |                                         |
| Aceptar X Cancelar                                                                 |                                         |
| Anexo 20, Referencia y Observaciones   <usuario>   <addenda>  </addenda></usuario> |                                         |
| Liverpool V2                                                                       |                                         |
| Tipo de Addenda                                                                    |                                         |
| 1234565                                                                            | 03/03/2014                              |
| Número de pedido comprador                                                         | Fecha del pedido comprador (DD/MM/AAAA) |
| 654334                                                                             | 03/03/2014                              |

# Cómo capturo la información de las addendas, continúa...

Información en Movimientos

(AdminPAQ<sup>®</sup>)

Si la addenda requiere capturar información en el movimiento, deberás configurar el concepto para permitir la captura de **Observaciones**. Posteriormente, haz lo siguiente:

• Al capturar el producto, se abrirá la ventana **Referencia y Observaciones del Movimiento**, ve a la pestaña **Addenda** y captura los datos requeridos por la addenda

Nota: Si el cliente tiene asignado un complemento (como **Detallista AMECE 8**), se desplegará la pestaña **Complemento** en vez de la pestaña **Addenda**.

| 💽 Referencia y Observaciones del Movimiento    | x |
|------------------------------------------------|---|
| <u>E</u> dición <u>V</u> er Ay <u>u</u> da     |   |
| Aceptar X Cancelar                             |   |
| Referencia y Observaciones <addenda></addenda> |   |
| Liverpool V2                                   |   |
| DATOS ADICIONALES                              | - |

# **CFDI con addendas o complementos**

Para el manejo de CFDI con addendas deberás tomar en cuenta 3 puntos:

- 1. Addendas y Complementos no soportados
- 2. Validar un CFDi con addenda ante el SAT
- 3. Addendas y Complementos no soportados

### Addendas y Complementos no soportados

Actualmente **CONTPAQi® Factura electrónica** soporta la emisión de addendas en la creación de CFDI a excepción de aquellas que utilicen el **número de aprobación** como dato obligatorio. Este es el caso de las siguientes addendas / complementos:

- Detallista AMECE 8 (Complemento)
- Liverpool Detallista (Complemento)
- Chedraui Texto Pipes
- Wal-Mart, Wal-Mart Levicom
- Home Depot EDI
- AMECE EDI 7.1
- QUALITAS
- Mapfre

### Validar un CFDi con addenda ante el SAT

Para poder validar un CFDi con addenda ante el SAT, se requiere de un *namespace*\*, el cual debe estar incluido en el *layout* de la cadena Comercial a la cual se le emitirá el documento. Por tal motivo, aunque el sistema esté preparado para generar un documento CFDi con su addenda correspondiente, éste no pasará el validador del SAT si no está incluido en su estructura dicho *namespace*.

# CFDI con addendas o complementos, continúa...

### \*¿Qué es un namespace?

En términos prácticos aplicados a un CFDi (también aplica para CFD), es una referencia incrustada en el XML donde se indicará en donde deberá validarse la estructura del CFDi o en dado caso la estructura de la addenda generada.

### Ejemplo:

### Addendas y Complementos no soportados

Es importante que verifiques con tu cliente si éste ya está preparado para recibir CFDI con soporte a addendas o complementos.

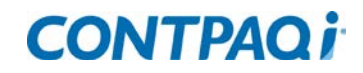

### Listado de Addendas

Enseguida, se listan todas las addendas disponibles en los sistemas comerciales de CONTPAQi®.

Como se mencionó anteriormente, cada addenda requere capturar información dentro del sistema. En la siguiente tabla se mostrará la versión a partir de la cual está disponible esa addenda en cada uno de los sistemas Comerciales, así como la información requerida por capturar en cada addenda:

Apóyate en el tema <u>Cómo capturo la información de las addendas</u> para saber a qué opción ingresar.

Cuando veas un (\*) en el nombre de la adenda significa que hay una **Nota** relacionada con esta; revísala para que puedas capturar correctamente todos los datos de la addenda.

| Addenda                                        | Disponible a partir de la versión |                                     |                        | Se capturan campos a nivel |              |              |              |  |
|------------------------------------------------|-----------------------------------|-------------------------------------|------------------------|----------------------------|--------------|--------------|--------------|--|
|                                                | AdminPAQ®                         | CONTPAQi®<br>Factura<br>electrónica | CONTPAQi®<br>Comercial | Cliente                    | Producto     | Documento    | Movimiento   |  |
| ЗМ                                             | 8.1.0                             | 2.6.1                               | 1.1.1                  | $\checkmark$               |              | $\checkmark$ | $\checkmark$ |  |
| ABBA Seguros proveedores daños                 | 7.3.0                             | 2.3.2                               | 1.0.0                  |                            |              | $\checkmark$ | $\checkmark$ |  |
| ABBA Seguros proveedores autos mano de<br>obra | 7.3.3                             | 2.5.2                               | 1.0.2                  | $\checkmark$               |              | $\checkmark$ | $\checkmark$ |  |
| AHMSA (*)                                      | 5.3.0                             | 1.0.0                               | 1.0.0                  |                            |              | $\checkmark$ |              |  |
| Alcatel lucent                                 | 7.3.2                             | 2.5.1                               | 1.0.0                  |                            |              | $\checkmark$ |              |  |
| Alen del Norte                                 | 7.3.3                             | 2.5.2                               | 1.0.0                  | $\checkmark$               |              | $\checkmark$ |              |  |
| Alsea                                          | 7.3.3                             | 2.5.2                               | 1.0.2                  | $\checkmark$               |              | $\checkmark$ | $\checkmark$ |  |
| Alsuper                                        | 6.2.2                             | 1.3.4                               | 1.0.0                  |                            | $\checkmark$ | $\checkmark$ | $\checkmark$ |  |
| Alucaps                                        | 8.1.2                             | 3.0.1                               |                        | $\checkmark$               |              | $\checkmark$ |              |  |
| Aluprint                                       | 7.1.0                             | 2.0.0                               | 1.0.0                  |                            |              | $\checkmark$ |              |  |
| AMECE 7.1                                      | 4.1.7                             | 1.0.0                               | 1.0.0                  | $\checkmark$               | $\checkmark$ | $\checkmark$ | $\checkmark$ |  |
| AMECE EDI 7.1                                  | 4.1.9                             | 1.0.0                               | 1.0.0                  | $\checkmark$               | $\checkmark$ | $\checkmark$ |              |  |

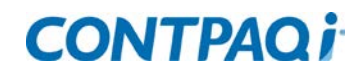

| Addenda                                             | Dispor    | nible a partir de la                | a versión              |              | Se capturan campos a nivel<br>Producto Documento |              | <u>با</u>    |  |
|-----------------------------------------------------|-----------|-------------------------------------|------------------------|--------------|--------------------------------------------------|--------------|--------------|--|
|                                                     | AdminPAQ® | CONTPAQi®<br>Factura<br>electrónica | CONTPAQi®<br>Comercial | Cliente      | Producto                                         | Documento    | Movimiento   |  |
| AMECE (GLN ALFANUMERICO)                            | 5.3.0     | 1.3.4                               | 1.0.0                  | $\checkmark$ | $\checkmark$                                     | $\checkmark$ | $\checkmark$ |  |
| Detallista AMECE 8 (Complemento)                    | 5.3.0     | 1.2.0                               | 1.0.0                  | $\checkmark$ | $\checkmark$                                     | $\checkmark$ | $\checkmark$ |  |
| American AXLE Manufacturing – Gastos<br>Indirectos  | 6.0.0     | 1.3.0                               | 1.0.0                  | $\checkmark$ | $\checkmark$                                     | $\checkmark$ | $\checkmark$ |  |
| American AXLE Manufacturing - Material<br>Directo   | 6.0.0     | 1.3.0                               | 1.0.0                  | $\checkmark$ | $\checkmark$                                     | $\checkmark$ | $\checkmark$ |  |
| American AXLE Manufacturing - Material<br>Indirecto | 6.1.0     | 1.3.0                               | 1.0.0                  | $\checkmark$ | $\checkmark$                                     | $\checkmark$ | $\checkmark$ |  |
| AMIS                                                | 4.3.0     | 1.0.0                               | 1.0.0                  | $\checkmark$ |                                                  | $\checkmark$ | $\checkmark$ |  |
| Amis Mapfre                                         | 6.3.0     | 2.2.0                               | 1.0.0                  |              | $\checkmark$                                     | $\checkmark$ | $\checkmark$ |  |
| Anfitriones Nacionales                              | 8.0.0     | 2.5.2                               | 1.0.2                  |              |                                                  | $\checkmark$ |              |  |
| ArcelorMittal                                       | 6.2.2     | 1.3.4                               | 1.0.0                  |              |                                                  | $\checkmark$ | $\checkmark$ |  |
| AS Maquila México                                   | 7.3.1     | 2.5.0                               | 1.0.0                  | $\checkmark$ |                                                  | $\checkmark$ | $\checkmark$ |  |
| Audi Material Productivo, Servicios y Otros         | 9.0.0     | 3.0.1                               | 2.0.0                  |              | $\checkmark$                                     | $\checkmark$ | $\checkmark$ |  |
| Autozone CFD                                        | 7.3.1     | 2.5.0                               | 1.0.0                  | $\checkmark$ |                                                  | $\checkmark$ |              |  |
| Autozone CFDI                                       | 8.1.0     | 2.6.1                               | 1.1.1                  | $\checkmark$ |                                                  | $\checkmark$ |              |  |
| Autozone NON_MERCH CFD                              | 7.3.3     | 2.5.1                               | 1.0.0                  | $\checkmark$ |                                                  |              |              |  |
| Autozone NON_MERCH CFDI                             | 7.3.3     | 2.5.1                               | 1.0.0                  | $\checkmark$ |                                                  |              |              |  |
| AXXA Autos                                          | 7.3.1     | 2.5.0                               | 1.0.0                  |              |                                                  | $\checkmark$ |              |  |
| AXXA Gastos Médicos                                 | 6.2.1     | 1.3.4                               | 1.0.0                  |              |                                                  | $\checkmark$ | $\checkmark$ |  |
| AXXA Siniestros                                     | 6.3.0     | 2.0.0                               | 1.0.0                  | $\checkmark$ |                                                  | $\checkmark$ |              |  |
| Aztra Zéneca                                        | 6.2.2     | 1.3.5                               | 1.0.0                  | $\checkmark$ |                                                  | $\checkmark$ | $\checkmark$ |  |
| Azul Ozono                                          | 6.2.2     | 1.3.4                               | 1.0.0                  | $\checkmark$ | $\checkmark$                                     | $\checkmark$ | $\checkmark$ |  |
| Bachoco                                             | 6.3.0     | 2.0.0                               | 1.0.0                  | $\checkmark$ | $\checkmark$                                     | $\checkmark$ | $\checkmark$ |  |
| Banco Azteca                                        | 7.2.0     | 2.2.0                               | 1.0.0                  | $\checkmark$ |                                                  | $\checkmark$ |              |  |
| Benteler México                                     | 8.1.0     | 2.6.1                               | 1.1.1                  | $\checkmark$ |                                                  | $\checkmark$ | $\checkmark$ |  |
| Bimbo                                               | 5.3.0     | 1.2.0                               | 1.0.0                  | $\checkmark$ | $\checkmark$                                     | $\checkmark$ | $\checkmark$ |  |
| Bimbo Nota de Crédito                               | 6.3.0     | 2.0.0                               | 1.0.0                  | $\checkmark$ | $\checkmark$                                     | $\checkmark$ |              |  |

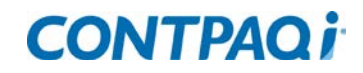

| Addenda                         | Dispo     | nible a partir de la                | versión                |              | Se capturan campos a nivel. |              | ÷I           |  |
|---------------------------------|-----------|-------------------------------------|------------------------|--------------|-----------------------------|--------------|--------------|--|
|                                 | AdminPAQ® | CONTPAQi®<br>Factura<br>electrónica | CONTPAQi®<br>Comercial | Cliente      | Producto                    | Documento    | Movimiento   |  |
| Bodesa                          | 6.3.0     | 1.4.0                               | 1.0.0                  | $\checkmark$ | $\checkmark$                | $\checkmark$ | $\checkmark$ |  |
| Brazeway - CFD                  | 7.2.0     | 2.2.0                               | 1.0.0                  | $\checkmark$ | $\checkmark$                | $\checkmark$ | $\checkmark$ |  |
| Brazeway - CFDI                 |           |                                     | 1.1.2                  | $\checkmark$ | $\checkmark$                | $\checkmark$ | $\checkmark$ |  |
| Cafiver                         | 8.1.2     | 3.0.1                               |                        |              |                             | $\checkmark$ |              |  |
| CALIMAX                         | 4.2.4     | 1.0.0                               | 1.0.0                  | $\checkmark$ | $\checkmark$                | $\checkmark$ | $\checkmark$ |  |
| Capa de Ozono                   | 6.0.0     | 1.3.0                               | 1.0.0                  | $\checkmark$ | $\checkmark$                | $\checkmark$ | $\checkmark$ |  |
| Capsugel – CFD                  | 7.3.3     | 2.5.1                               | 1.0.0                  |              |                             | $\checkmark$ | $\checkmark$ |  |
| Capsugel – CFDI                 | 7.3.3     | 2.5.1                               | 1.0.0                  |              |                             | $\checkmark$ | $\checkmark$ |  |
| Cargill                         |           |                                     | 2.0.0                  |              |                             | $\checkmark$ |              |  |
| Carl's Jr.                      | 7.3.1     | 2.5.0                               | 1.0.0                  |              |                             | $\checkmark$ |              |  |
| Casa Ley Mercaderias            | 7.3.0     | 2.3.2                               | 1.0.0                  | $\checkmark$ | $\checkmark$                | $\checkmark$ | $\checkmark$ |  |
| CEMEX                           | 4.2.1     | 1.0.0                               | 1.0.0                  | $\checkmark$ |                             | $\checkmark$ | $\checkmark$ |  |
| Cemex Buzón Electrónico         | 6.2.1     | 1.3.4                               | 1.0.0                  | $\checkmark$ |                             | $\checkmark$ |              |  |
| Cemex Contrato                  | 6.1.1     | 1.3.0                               | 1.0.0                  | $\checkmark$ |                             | $\checkmark$ | $\checkmark$ |  |
| Cemex Fletes Logísticos         | 7.0.0     | 1.3.4                               | 1.0.0                  | $\checkmark$ | $\checkmark$                | $\checkmark$ | $\checkmark$ |  |
| Cemex Pago Directo              | 6.2.2     | 1.3.4                               | 1.0.0                  | $\checkmark$ |                             | $\checkmark$ |              |  |
| Cervecería Cuauhtémoc Moctezuma | 4.2.4     | 1.0.0                               | 1.0.0                  | $\checkmark$ |                             | $\checkmark$ |              |  |
| Chedraui Edicom                 | 7.2.0     | 2.2.0                               | 1.0.0                  | $\checkmark$ | $\checkmark$                | $\checkmark$ | $\checkmark$ |  |
| Chedraui No retail              | 7.3.0     | 2.3.2                               | 1.0.0                  | $\checkmark$ | $\checkmark$                | $\checkmark$ | $\checkmark$ |  |
| Chedraui Texto Pipes            | 7.0.0     | 2.0.0                               | 1.0.0                  | $\checkmark$ | $\checkmark$                | $\checkmark$ | $\checkmark$ |  |
| Chedraui XML 7.1                | 4.1.3     | 1.0.0                               | 1.0.0                  | $\checkmark$ | $\checkmark$                | $\checkmark$ | $\checkmark$ |  |
| Chrysler (*)                    | 4.1.4     | 1.0.0                               | 1.0.0                  | $\checkmark$ | $\checkmark$                | $\checkmark$ | $\checkmark$ |  |
| Chrysler Material no Productivo | 6.2.1     | 1.3.4                               | 1.0.0                  | $\checkmark$ |                             | $\checkmark$ | $\checkmark$ |  |
| Chrysler Nota de Cargo          | 5.1.2     | 1.0.0                               | 1.0.0                  | $\checkmark$ |                             | $\checkmark$ |              |  |
| Chrysler Nota de Crédito        | 7.2.1     | 2.2.1                               | 1.0.0                  | $\checkmark$ | $\checkmark$                | $\checkmark$ | $\checkmark$ |  |
| Chrysler PPY                    | 7.3.3     | 2.5.2                               | 1.0.2                  | $\checkmark$ | $\checkmark$                | $\checkmark$ | $\checkmark$ |  |

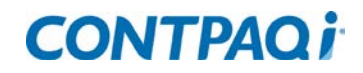

| Addenda                             | Dispo     | nible a partir de la                | versión                |              | Se capturan campos a nivel |              | <u>با</u>    |  |
|-------------------------------------|-----------|-------------------------------------|------------------------|--------------|----------------------------|--------------|--------------|--|
|                                     | AdminPAQ® | CONTPAQi®<br>Factura<br>electrónica | CONTPAQi®<br>Comercial | Cliente      | Producto                   | Documento    | Movimiento   |  |
| Cinépolis                           | 6.2.2     | 1.3.4                               | 1.0.0                  |              |                            | $\checkmark$ |              |  |
| Cinépolis Recepción                 | 7.3.1     | 2.5.0                               | 1.0.0                  | $\checkmark$ |                            | $\checkmark$ |              |  |
| Coats México                        | 8.1.2     | 3.0.0                               | 1.1.2                  |              |                            | $\checkmark$ |              |  |
| Coca Cola Export                    | 7.3.0     | 2.3.2                               | 1.0.0                  | $\checkmark$ | $\checkmark$               | $\checkmark$ | $\checkmark$ |  |
| Coca Cola FEMSA                     | 3.2.0     | 1.0.0                               | 1.0.0                  | $\checkmark$ |                            | $\checkmark$ |              |  |
| Colgate                             | 5.2.0     | 1.2.0                               | 1.0.0                  | $\checkmark$ | $\checkmark$               | $\checkmark$ |              |  |
| Colgate Consignación                | 6.2.1     | 1.3.4                               | 1.0.0                  | $\checkmark$ |                            | $\checkmark$ |              |  |
| Colgate Miro                        | 6.2.3     | 1.3.5                               | 1.0.0                  | $\checkmark$ |                            | $\checkmark$ |              |  |
| Coma                                | 8.1.2     | 3.0.1                               |                        |              | $\checkmark$               | $\checkmark$ | $\checkmark$ |  |
| Comercial Mexicana                  | 3.3.0     | 1.0.0                               | 1.0.0                  | $\checkmark$ | $\checkmark$               | $\checkmark$ | $\checkmark$ |  |
| Comercial Mexicana Postfacturación  | 7.3.1     | 2.5.0                               | 1.0.0                  | $\checkmark$ | $\checkmark$               | $\checkmark$ | $\checkmark$ |  |
| Comercial Mexicana Prefacturación   | 5.3.0     | 1.3.4                               | 1.0.0                  | $\checkmark$ | $\checkmark$               | $\checkmark$ | $\checkmark$ |  |
| Comex                               | 6.1.1     | 1.3.1                               | 1.0.0                  | $\checkmark$ | $\checkmark$               | $\checkmark$ | $\checkmark$ |  |
| Comex V5                            | 6.2.0     | 1.3.2                               | 1.0.0                  |              |                            | $\checkmark$ |              |  |
| Complemento Educativo (Complemento) | 7.0.0     | 2.0.0                               | 1.0.0                  |              | $\checkmark$               |              |              |  |
| Consupharma                         | 6.0.0     | 1.3.0                               | 1.0.0                  |              | $\checkmark$               | $\checkmark$ | $\checkmark$ |  |
| Continental REC – Credit Memo       | 7.3.3     | 2.5.2                               | 1.0.0                  | $\checkmark$ | $\checkmark$               | $\checkmark$ |              |  |
| Continental REC – Factura           | 7.3.3     | 2.5.2                               | 1.0.0                  | $\checkmark$ | $\checkmark$               | $\checkmark$ |              |  |
| Continental REC – Refacturación     | 7.3.3     | 2.5.2                               | 1.0.0                  | $\checkmark$ | $\checkmark$               | $\checkmark$ |              |  |
| Coppel                              | 4.3.3     | 1.0.0                               | 1.0.0                  | $\checkmark$ | $\checkmark$               | $\checkmark$ | $\checkmark$ |  |
| Coppel Muebles                      | 5.1.2     | 1.0.0                               | 1.0.0                  | $\checkmark$ | $\checkmark$               | $\checkmark$ | $\checkmark$ |  |
| Coppel Ropa                         | 5.1.2     | 1.0.0                               | 1.0.0                  | $\checkmark$ | $\checkmark$               | $\checkmark$ | $\checkmark$ |  |
| Corporación Rica                    | 7.3.3     | 2.5.2                               | 1.0.2                  |              | $\checkmark$               | $\checkmark$ | $\checkmark$ |  |
| Corporate Travel Services           | 8.1.2     | 3.0.0                               | 1.1.1                  |              |                            |              | $\checkmark$ |  |
| Cosbel                              | 6.1.1     | 1.3.2                               | 1.0.0                  | $\checkmark$ |                            | $\checkmark$ | $\checkmark$ |  |
| Cosbel Industrial                   | 7.2.0     | 2.2.0                               | 1.0.0                  | $\checkmark$ | $\checkmark$               | $\checkmark$ |              |  |

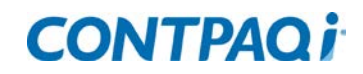

| Addenda                           | Dispo     | nible a partir de la                | versión                |              | e capturan campos a nivel<br>Producto Documento I |              |              |  |
|-----------------------------------|-----------|-------------------------------------|------------------------|--------------|---------------------------------------------------|--------------|--------------|--|
|                                   | AdminPAQ® | CONTPAQi®<br>Factura<br>electrónica | CONTPAQi®<br>Comercial | Cliente      | Producto                                          | Documento    | Movimiento   |  |
| Cosma                             | 8.1.0     | 2.6.1                               | 1.1.1                  | $\checkmark$ |                                                   | $\checkmark$ | $\checkmark$ |  |
| Costco                            | 7.3.3     | 2.5.2                               | 1.0.2                  |              | $\checkmark$                                      | $\checkmark$ |              |  |
| Cotemar                           | 7.3.1     | 2.5.0                               | 1.0.0                  | $\checkmark$ |                                                   | $\checkmark$ |              |  |
| Crisa Libbey                      | 7.3.3     | 2.5.2                               | 1.0.2                  | $\checkmark$ |                                                   | $\checkmark$ | $\checkmark$ |  |
| Danhil de México                  | 8.1.2     | 3.0.1                               |                        |              |                                                   | $\checkmark$ |              |  |
| Deloitte                          | 7.3.0     | 2.3.2                               | 1.0.0                  | $\checkmark$ |                                                   | $\checkmark$ |              |  |
| Derma CFD                         | 7.3.3     | 2.5.2                               | 1.0.2                  |              |                                                   | $\checkmark$ |              |  |
| Derma CFDI                        | 8.1.0     | 2.6.1                               | 1.1.1                  |              |                                                   | $\checkmark$ |              |  |
| Diageo                            | 7.3.2     | 2.5.0                               | 1.0.0                  | $\checkmark$ | $\checkmark$                                      | $\checkmark$ | $\checkmark$ |  |
| Diconsa                           | 5.3.0     | 1.2.0                               | 1.0.0                  | $\checkmark$ |                                                   |              | $\checkmark$ |  |
| DIMESA                            | 7.3.3     | 2.5.2                               | 1.0.2                  | $\checkmark$ | $\checkmark$                                      | $\checkmark$ | $\checkmark$ |  |
| Disney                            | 6.1.1     | 1.3.2                               | 1.0.0                  | $\checkmark$ |                                                   | $\checkmark$ |              |  |
| Dupont                            | 6.3.0     | 1.4.0                               | 1.0.0                  | $\checkmark$ |                                                   | $\checkmark$ |              |  |
| Dypasa                            | 8.1.2     | 3.0.1                               |                        |              | $\checkmark$                                      | $\checkmark$ |              |  |
| Ekomercio electrónico             | 7.3.1     | 2.5.0                               | 1.0.0                  | $\checkmark$ | $\checkmark$                                      | $\checkmark$ | $\checkmark$ |  |
| Elektra                           | 3.5.0     | 1.0.0                               | 1.0.0                  | $\checkmark$ |                                                   | $\checkmark$ |              |  |
| Elektra Expansión Operativa       | 6.2.3     | 1.3.5                               | 1.0.0                  | $\checkmark$ |                                                   | $\checkmark$ |              |  |
| Elektra Factura Servicios         | 7.1.2     | 2.2.0                               | 1.0.0                  | $\checkmark$ |                                                   | $\checkmark$ | $\checkmark$ |  |
| Elektra Fletes                    | 8.0.0     | 2.5.2                               | 1.0.2                  | $\checkmark$ |                                                   | $\checkmark$ |              |  |
| Elektra Honorarios                | 7.3.0     | 2.2.1                               | 1.0.0                  | $\checkmark$ |                                                   | $\checkmark$ |              |  |
| Elektra Nota de Crédito Servicios | 7.1.2     | 2.2.0                               | 1.0.0                  | $\checkmark$ |                                                   | $\checkmark$ | $\checkmark$ |  |
| Elektra Productos                 | 7.3.0     | 2.3.2                               | 1.0.0                  | $\checkmark$ |                                                   | $\checkmark$ |              |  |
| Elementia                         | 8.1.1     | 3.0.0                               | 1.1.2                  |              |                                                   | $\checkmark$ |              |  |
| Emerson Process Management        | 8.1.0     | 2.6.1                               | 1.1.1                  | $\checkmark$ |                                                   | $\checkmark$ |              |  |
| Emsur                             | 6.2.0     | 1.3.2                               | 1.0.0                  |              |                                                   | $\checkmark$ |              |  |
| Enertec                           | 7.3.2     | 2.5.1                               | 1.0.0                  | $\checkmark$ | $\checkmark$                                      | $\checkmark$ |              |  |

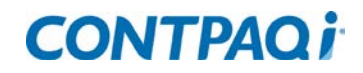

| Addenda                           | Dispo     | nible a partir de la                | versión                |              | Se capturan campos a nivel. |              | əl           |  |
|-----------------------------------|-----------|-------------------------------------|------------------------|--------------|-----------------------------|--------------|--------------|--|
|                                   | AdminPAQ® | CONTPAQi®<br>Factura<br>electrónica | CONTPAQi®<br>Comercial | Cliente      | Producto                    | Documento    | Movimiento   |  |
| Envases Universales de Mexico     | 6.3.0     | 2.0.0                               | 1.0.0                  |              |                             | $\checkmark$ |              |  |
| Estrella Roja                     | 7.3.3     | 2.5.2                               | 1.0.2                  | $\checkmark$ |                             | $\checkmark$ |              |  |
| Eurest                            | 8.1.0     | 2.6.1                               | 1.1.1                  | $\checkmark$ |                             | $\checkmark$ |              |  |
| Farmacias Guadalajara CFDI        | 7.1.2     | 2.2.0                               | 1.0.0                  | $\checkmark$ | $\checkmark$                | $\checkmark$ | $\checkmark$ |  |
| Farmacias Guadalajara CFD         | 5.1.2     | 1.0.0                               | 1.0.0                  | $\checkmark$ | $\checkmark$                | $\checkmark$ | $\checkmark$ |  |
| Faurecia                          | 8.1.1     | 3.0.0                               | 1.1.1                  | $\checkmark$ | $\checkmark$                | $\checkmark$ | $\checkmark$ |  |
| FEMSA Empaque                     | 6.3.0     | 1.4.0                               | 1.0.0                  | $\checkmark$ |                             | $\checkmark$ |              |  |
| FEMSA Logística                   | 6.2.3     | 2.0.0                               | 1.0.0                  | $\checkmark$ |                             | $\checkmark$ |              |  |
| Ferro                             | 8.0.0     | 2.5.2                               | 1.0.2                  | $\checkmark$ | $\checkmark$                | $\checkmark$ | $\checkmark$ |  |
| Flextronics CFD                   | 7.3.1     | 2.5.0                               | 1.0.0                  | $\checkmark$ |                             | $\checkmark$ |              |  |
| Flextronics CFDI                  | 7.3.1     | 2.5.0                               | 1.0.0                  | $\checkmark$ |                             | $\checkmark$ |              |  |
| Ford                              |           |                                     | 2.0.0                  |              |                             | $\checkmark$ |              |  |
| Fuller                            | 7.2.0     | 2.2.0                               | 1.0.0                  | $\checkmark$ |                             | $\checkmark$ | $\checkmark$ |  |
| Gayosso                           | 9.0.0     |                                     | 2.0.0                  | $\checkmark$ |                             | $\checkmark$ |              |  |
| General Motors (GM)               | 9.0.0     |                                     | 2.0.0                  |              | $\checkmark$                | $\checkmark$ | $\checkmark$ |  |
| Gigante 7.1                       | 3.3.0     | 1.0.0                               | 1.0.0                  | $\checkmark$ | $\checkmark$                | $\checkmark$ | $\checkmark$ |  |
| Gigante Verde                     | 6.0.0     | 1.3.0                               | 1.0.0                  |              |                             | $\checkmark$ |              |  |
| GLAXOSMITHKLINE                   | 6.2.2     | 1.4.0                               | 1.0.0                  | $\checkmark$ |                             | $\checkmark$ | $\checkmark$ |  |
| GNC                               | 7.3.3     | 2.5.2                               | 1.0.2                  |              | $\checkmark$                | $\checkmark$ | $\checkmark$ |  |
| GNP Daños y vida                  | 7.2.0     | 2.2.0                               | 1.0.0                  | $\checkmark$ |                             | $\checkmark$ | $\checkmark$ |  |
| GNP Seguros (*)                   | 7.0.0     | 2.2.0                               | 1.0.0                  | $\checkmark$ |                             | $\checkmark$ | $\checkmark$ |  |
| Grey                              | 6.1.1     | 1.3.4                               | 1.0.0                  | $\checkmark$ |                             | $\checkmark$ | $\checkmark$ |  |
| Grupo ABB                         | 8.1.0     | 2.6.1                               | 1.1.1                  | $\checkmark$ |                             | $\checkmark$ |              |  |
| Grupo ADO                         | 6.2.3     | 1.4.0                               | 1.0.0                  |              |                             | $\checkmark$ |              |  |
| Grupo Comercial Control           | 5.3.0     | 1.2.0                               | 1.0.0                  | $\checkmark$ | $\checkmark$                | $\checkmark$ | $\checkmark$ |  |
| GRUPO COMERCIAL CONTROL (DEL SOL) | 6.0.0     | 1.2.0                               | 1.0.0                  | $\checkmark$ | $\checkmark$                | $\checkmark$ | $\checkmark$ |  |

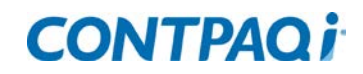

| Addenda                      | Dispor    | Se capturan campos a nivel          |                        |              |              |              |              |
|------------------------------|-----------|-------------------------------------|------------------------|--------------|--------------|--------------|--------------|
|                              | AdminPAQ® | CONTPAQi®<br>Factura<br>electrónica | CONTPAQi®<br>Comercial | Cliente      | Producto     | Documento    | Movimiento   |
| Grupo Cortefiel              | 8.1.2     | 3.0.0                               | 1.1.1                  |              |              | $\checkmark$ | $\checkmark$ |
| Grupo CORVI                  | 4.1.7     | 1.0.0                               | 1.0.0                  | $\checkmark$ | $\checkmark$ | $\checkmark$ | $\checkmark$ |
| Grupo Financiero Banorte     | 6.1.1     | 1.3.1                               | 1.0.0                  | $\checkmark$ | $\checkmark$ | $\checkmark$ | $\checkmark$ |
| Grupo Gigante                | 7.3.0     | 2.3.2                               | 1.0.0                  |              | $\checkmark$ | $\checkmark$ | $\checkmark$ |
| Grupo Kowi                   | 6.3.0     | 1.4.0                               | 1.0.0                  | $\checkmark$ | $\checkmark$ | $\checkmark$ | $\checkmark$ |
| Grupo Tersan                 | 8.1.2     | 3.0.1                               | 2.0.0                  |              |              | $\checkmark$ |              |
| Gunderson – Gimsa            | 7.3.3     | 2.5.2                               | 1.0.2                  | $\checkmark$ |              | $\checkmark$ | $\checkmark$ |
| HEB                          | 4.1.7     | 1.0.0                               | 1.0.0                  | $\checkmark$ | $\checkmark$ | $\checkmark$ | $\checkmark$ |
| HEB entrega al CAT           | 6.1.1     | 1.3.4                               | 1.0.0                  | $\checkmark$ | $\checkmark$ | $\checkmark$ |              |
| HEB (LEVICOM)                | 5.2.0     | 1.2.0                               | 1.0.0                  | $\checkmark$ | $\checkmark$ | $\checkmark$ | $\checkmark$ |
| Detallista HEB (Complemento) | 6.2.2     | 1.3.4                               | 1.0.0                  | $\checkmark$ | $\checkmark$ | $\checkmark$ | $\checkmark$ |
| Hemsa                        | 6.2.0     | 1.3.2                               | 1.0.0                  | $\checkmark$ |              | $\checkmark$ | $\checkmark$ |
| Hersheys - CFD               | 7.2.0     | 2.2.0                               | 1.0.0                  | $\checkmark$ | $\checkmark$ | $\checkmark$ | $\checkmark$ |
| Hewlett-Packard              | 8.1.2     | 3.0.1                               | 2.0.0                  |              |              | $\checkmark$ |              |
| Home Depot 7.1               | 4.1.2     | 1.0.0                               | 1.0.0                  | $\checkmark$ | $\checkmark$ | $\checkmark$ |              |
| Home Depot EDI               | 4.2.1     | 1.0.0                               | 1.0.0                  | $\checkmark$ | $\checkmark$ | $\checkmark$ |              |
| HOMEX                        | 4.2.1     | 1.0.0                               | 1.0.0                  | $\checkmark$ | $\checkmark$ | $\checkmark$ |              |
| Honda CFD                    | 7.3.3     | 2.5.2                               | 1.0.2                  | $\checkmark$ |              | $\checkmark$ | $\checkmark$ |
| Honda CFDI                   | 7.3.3     | 2.5.2                               | 1.0.2                  | $\checkmark$ |              | $\checkmark$ | $\checkmark$ |
| IAMSA                        | 7.2.0     | 2.2.0                               | 1.0.0                  |              |              | $\checkmark$ | $\checkmark$ |
| IMAR PedimentoEmpresarial    | 7.3.1     | 2.5.0                               | 1.0.0                  |              |              | $\checkmark$ | $\checkmark$ |
| IMSS (*)                     | 5.2.0     | 1.2.0                               | 1.0.0                  | $\checkmark$ | $\checkmark$ | $\checkmark$ | $\checkmark$ |
| Inbursa                      | 6.3.0     | 1.4.0                               | 1.0.0                  |              |              | $\checkmark$ |              |
| IndiciumSolutions            | 6.2.2     | 1.3.4                               | 1.0.0                  | $\checkmark$ |              | $\checkmark$ | $\checkmark$ |
| Indorama Ventures México     | 7.3.1     | 2.5.0                               | 1.0.0                  |              |              | $\checkmark$ | $\checkmark$ |

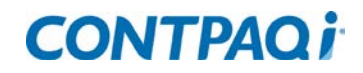

| Addenda                            | Disponible a partir de la versión |                                     |                        | Se capturan campos a nivel |              |              |              |  |
|------------------------------------|-----------------------------------|-------------------------------------|------------------------|----------------------------|--------------|--------------|--------------|--|
|                                    | AdminPAQ®                         | CONTPAQi®<br>Factura<br>electrónica | CONTPAQi®<br>Comercial | Cliente                    | Producto     | Documento    | Movimiento   |  |
| Industrial Aceitera, S.A. de C.V.  | 9.0.0                             |                                     | 2.0.0                  |                            |              | $\checkmark$ | $\checkmark$ |  |
| Infonavit                          | 6.2.2                             | 1.3.6                               | 1.0.0                  |                            |              | $\checkmark$ |              |  |
| Instituto Mexicano del Petróleo    | 8.0.0                             | 2.5.2                               | 1.0.2                  |                            |              | $\checkmark$ |              |  |
| lusacell                           | 5.1.2                             | 1.0.0                               | 1.0.0                  | $\checkmark$               | $\checkmark$ | $\checkmark$ |              |  |
| John Deere                         | 6.1.0                             | 1.3.0                               | 1.0.0                  |                            |              | $\checkmark$ |              |  |
| John Deere B2B                     | 7.3.1                             | 2.5.0                               | 1.0.0                  | $\checkmark$               |              | $\checkmark$ | $\checkmark$ |  |
| Johnson Controls AE                | 8.1.1                             | 3.0.0                               | 1.1.1                  | $\checkmark$               |              | $\checkmark$ |              |  |
| Johnson Controls Be Manufactura    | 7.3.3                             | 2.5.2                               | 1.0.2                  | $\checkmark$               | $\checkmark$ | $\checkmark$ |              |  |
| Johnson Controls PS                | 7.3.3                             | 2.5.1                               | 1.0.0                  | $\checkmark$               | $\checkmark$ | $\checkmark$ |              |  |
| Jumex Amece                        | 8.1.0                             | 2.6.1                               | 1.1.1                  | $\checkmark$               | $\checkmark$ | $\checkmark$ | $\checkmark$ |  |
| Kaltex                             | 4.1.7                             | 1.0.0                               | 1.0.0                  | $\checkmark$               | $\checkmark$ | $\checkmark$ |              |  |
| Key Plastics                       | 6.1.0                             | 1.3.0                               | 1.0.0                  | $\checkmark$               | $\checkmark$ | $\checkmark$ | $\checkmark$ |  |
| Kraft Foods                        | 7.2.1                             | 2.2.1                               | 1.0.0                  | $\checkmark$               |              | $\checkmark$ | $\checkmark$ |  |
| La Costeña                         | 7.0.0                             | 2.1.0                               | 1.0.0                  | $\checkmark$               | $\checkmark$ | $\checkmark$ | $\checkmark$ |  |
| Lala                               | 6.1.1                             | 1.3.0                               | 1.0.0                  | $\checkmark$               | $\checkmark$ | $\checkmark$ | $\checkmark$ |  |
| Lamosa Factura                     | 6.3.0                             | 1.4.0                               | 1.0.0                  | $\checkmark$               | $\checkmark$ | $\checkmark$ | $\checkmark$ |  |
| Lamosa Nota de crédito             | 6.3.0                             | 1.4.0                               | 1.0.0                  |                            | $\checkmark$ | $\checkmark$ | $\checkmark$ |  |
| Lamsa                              | 7.1.2                             | 2.2.0                               | 1.0.0                  |                            |              | $\checkmark$ | $\checkmark$ |  |
| Las Encinas                        | 7.0.0                             | 2.0.0                               | 1.0.0                  |                            |              | $\checkmark$ |              |  |
| Lenticon CFD                       | 7.3.1                             | 2.5.0                               | 1.0.0                  |                            | $\checkmark$ | $\checkmark$ |              |  |
| Lenticon CFDI                      | 7.3.3                             | 2.5.2                               | 1.0.0                  |                            | $\checkmark$ | $\checkmark$ |              |  |
| LEVICOM                            | 7.1.2                             | 2.2.0                               | 1.0.0                  | $\checkmark$               | $\checkmark$ | $\checkmark$ | $\checkmark$ |  |
| Libbey                             | 7.3.0                             | 2.3.0                               | 1.0.0                  |                            | $\checkmark$ | $\checkmark$ |              |  |
| Liverpool V2                       | 3.2.0                             | 1.0.0                               | 1.0.0                  | $\checkmark$               | $\checkmark$ | $\checkmark$ |              |  |
| Liverpool Detallista (Complemento) | 4.3.1                             | 1.0.0                               | 1.0.0                  | $\checkmark$               | $\checkmark$ | $\checkmark$ |              |  |
| Loreal                             | 6.2.0                             | 1.3.4                               | 1.0.0                  | $\checkmark$               |              | $\checkmark$ | $\checkmark$ |  |

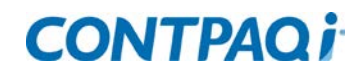

| Addenda                               | Disponible a partir de la versión |                                     |                        | Se capturan campos a nivel |              |              |              |  |
|---------------------------------------|-----------------------------------|-------------------------------------|------------------------|----------------------------|--------------|--------------|--------------|--|
|                                       | AdminPAQ®                         | CONTPAQi®<br>Factura<br>electrónica | CONTPAQi®<br>Comercial | Cliente                    | Producto     | Documento    | Movimiento   |  |
| Loreal transportista <mark>(*)</mark> | 7.1.2                             | 2.2.0                               | 1.0.0                  | $\checkmark$               |              | $\checkmark$ | $\checkmark$ |  |
| Lowes                                 | 9.0.0                             |                                     | 2.0.0                  | $\checkmark$               | $\checkmark$ | $\checkmark$ |              |  |
| Mabe                                  | 5.3.0                             | 1.2.0                               | 1.0.0                  | $\checkmark$               | $\checkmark$ | $\checkmark$ | $\checkmark$ |  |
| Mabe Amece                            | 6.2.1                             | 1.3.4                               | 1.0.0                  | $\checkmark$               | $\checkmark$ | $\checkmark$ | $\checkmark$ |  |
| Mabe Devolución sobre venta           | 7.2.0                             | 2.2.0                               | 1.0.0                  | $\checkmark$               | $\checkmark$ | $\checkmark$ | $\checkmark$ |  |
| Mapfre                                | 6.1.0                             | 1.3.0                               | 1.0.0                  | $\checkmark$               |              | $\checkmark$ | $\checkmark$ |  |
| Mapfre CFD                            | 7.2.1                             | 2.2.1                               | 1.0.0                  | $\checkmark$               |              | $\checkmark$ | $\checkmark$ |  |
| Mavi farmacéutica                     | 7.2.0                             | 2.2.0                               | 1.0.0                  |                            |              | $\checkmark$ |              |  |
| McCormick                             | 7.3.2                             | 2.5.1                               | 1.0.0                  | $\checkmark$               |              | $\checkmark$ |              |  |
| Merco                                 | 7.3.3                             | 2.5.2                               | 1.0.2                  | $\checkmark$               |              | $\checkmark$ |              |  |
| METALSA                               | 7.3.2                             | 2.5.1                               | 1.0.0                  | $\checkmark$               | $\checkmark$ | $\checkmark$ | $\checkmark$ |  |
| Modelo                                | 7.2.0                             | 2.2.0                               | 1.0.0                  | $\checkmark$               | $\checkmark$ | $\checkmark$ | $\checkmark$ |  |
| Modelo Recortado                      | 8.1.2                             | 3.0.1                               | 1.1.3                  | $\checkmark$               | $\checkmark$ | $\checkmark$ | $\checkmark$ |  |
| Mondalez México                       | 8.1.0                             | 3.0.0                               | 1.1.1                  | $\checkmark$               |              | $\checkmark$ | $\checkmark$ |  |
| Mr Tennis                             | 8.1.0                             | 3.0.0                               | 1.1.1                  | $\checkmark$               | $\checkmark$ | $\checkmark$ | $\checkmark$ |  |
| Multipack                             | 6.3.0                             | 1.4.0                               | 1.0.0                  | $\checkmark$               |              | $\checkmark$ |              |  |
| Nestlé                                | 6.3.0                             | 1.4.0                               | 1.0.0                  | $\checkmark$               |              | $\checkmark$ | $\checkmark$ |  |
| Nike                                  | 7.3.0                             | 2.3.2                               | 1.0.0                  |                            |              | $\checkmark$ |              |  |
| Nissan                                | 6.1.0                             | 1.3.0                               | 1.0.0                  | $\checkmark$               | $\checkmark$ | $\checkmark$ | $\checkmark$ |  |
| Notarios públicos 1-1 (Complemento)   | 8.0.0                             | 2.5.2                               | 1.0.2                  |                            |              | $\checkmark$ |              |  |
| Notarios públicos 5-5 (Complemento)   | 8.0.0                             | 2.5.2                               | 1.0.2                  |                            |              | $\checkmark$ |              |  |
| Notarios públicos 20-20 (Complemento) | 8.0.0                             | 2.5.2                               | 1.0.2                  |                            |              | $\checkmark$ |              |  |
| OfficeMax                             | 8.1.2                             | 3.0.1                               |                        |                            |              | $\checkmark$ |              |  |
| Oxígeno                               | 7.3.0                             | 2.3.2                               | 1.0.0                  |                            |              | $\checkmark$ |              |  |
| ΟΧΧΟ                                  | 5.3.0                             | 1.2.0                               | 1.0.0                  | $\checkmark$               | $\checkmark$ | $\checkmark$ | $\checkmark$ |  |
| PEMEX                                 | 4.2.3                             | 1.0.0                               | 1.0.0                  |                            |              | $\checkmark$ |              |  |

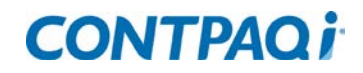

| Addenda                                                                       | Disponible a partir de la versión |                                     |                        | Se capturan campos a nivel |              |              |              |  |
|-------------------------------------------------------------------------------|-----------------------------------|-------------------------------------|------------------------|----------------------------|--------------|--------------|--------------|--|
|                                                                               | AdminPAQ®                         | CONTPAQi®<br>Factura<br>electrónica | CONTPAQi®<br>Comercial | Cliente                    | Producto     | Documento    | Movimiento   |  |
| PEMEX Exploración y Producción                                                | 6.0.0                             | 1.3.0                               | 1.0.0                  |                            |              | $\checkmark$ |              |  |
| PEMEX Fletes Terrestres                                                       | 6.2.0                             | 1.3.2                               | 1.0.0                  |                            |              | $\checkmark$ |              |  |
| PEMEX Prefactura                                                              | 7.3.1                             | 2.5.0                               | 1.0.0                  | $\checkmark$               |              | $\checkmark$ |              |  |
| PEMEX Refinación                                                              | 6.0.0                             | 1.3.0                               | 1.0.0                  |                            |              | $\checkmark$ |              |  |
| Penske                                                                        | 7.3.3                             | 2.5.2                               | 1.0.2                  | $\checkmark$               |              | $\checkmark$ | $\checkmark$ |  |
| Pepsico CFD                                                                   | 8.1.0                             | 2.6.1                               | 1.1.1                  | $\checkmark$               |              | $\checkmark$ | $\checkmark$ |  |
| Pepsico CFDI                                                                  | 7.3.3                             | 2.5.2                               | 1.0.0                  | $\checkmark$               |              | $\checkmark$ | $\checkmark$ |  |
| PharmaAmigo                                                                   | 8.1.1                             | 3.0.0                               | 1.1.1                  |                            | $\checkmark$ | $\checkmark$ | $\checkmark$ |  |
| Philip Morris                                                                 | 7.2.0                             | 2.2.0                               | 1.0.0                  |                            | $\checkmark$ | $\checkmark$ | $\checkmark$ |  |
| Philips Mexicana                                                              | 7.2.0                             | 2.2.0                               | 1.0.0                  | $\checkmark$               |              | $\checkmark$ | $\checkmark$ |  |
| Piagui                                                                        | 7.3.3                             | 2.5.1                               | 1.0.0                  | $\checkmark$               | $\checkmark$ | $\checkmark$ | $\checkmark$ |  |
| Pilgrim's                                                                     | 8.0.0                             | 2.6.1                               | 1.0.2                  | $\checkmark$               |              | $\checkmark$ | $\checkmark$ |  |
| Procter & Gamble                                                              | 7.0.0                             | 2.0.0                               | 1.0.0                  |                            |              | $\checkmark$ |              |  |
| Productos Hospitalarios                                                       | 7.3.3                             | 2.5.2                               | 1.0.2                  | $\checkmark$               | $\checkmark$ | $\checkmark$ | $\checkmark$ |  |
| Prolamsa                                                                      | 7.3.1                             | 2.5.0                               | 1.0.0                  | $\checkmark$               | $\checkmark$ | $\checkmark$ | $\checkmark$ |  |
| Prolec GE                                                                     | 5.3.0                             | 1.2.0                               | 1.0.0                  | $\checkmark$               |              | $\checkmark$ |              |  |
| Proveedora del Panadero, S.A. de C.V.                                         | 8.1.1                             | 3.0.0                               | 1.1.2                  | $\checkmark$               | $\checkmark$ | $\checkmark$ | $\checkmark$ |  |
| Quaker                                                                        | 8.0.0                             | 2.5.2                               | 1.0.2                  | $\checkmark$               |              | $\checkmark$ | $\checkmark$ |  |
| QUALITAS (*)                                                                  | 5.3.0                             | 1.2.0                               | 1.0.0                  | $\checkmark$               |              | $\checkmark$ | $\checkmark$ |  |
| Qualitas Ambulancias, Artículos Ortopédicos,<br>Hospitales y Laboratorios (*) | 7.2.0                             | 2.2.0                               | 1.0.0                  | $\checkmark$               |              | $\checkmark$ | $\checkmark$ |  |
| Qualitas Talleres, Refacciones y Agencias (*)                                 | 7.2.0                             | 2.2.0                               | 1.0.0                  | $\checkmark$               |              | $\checkmark$ | $\checkmark$ |  |
| San Francisco de Asis                                                         | 7.1.2                             | 2.2.0                               | 1.0.0                  | $\checkmark$               | $\checkmark$ | $\checkmark$ |              |  |
| San Luis Rassini                                                              | 6.1.0                             | 1.3.0                               | 1.0.0                  | $\checkmark$               | $\checkmark$ | $\checkmark$ | $\checkmark$ |  |
| Sanatorio Español                                                             | 7.3.3                             | 2.5.2                               | 1.0.2                  | $\checkmark$               | $\checkmark$ | $\checkmark$ |              |  |
| Sanmina                                                                       | 7.2.0                             | 2.2.0                               | 1.0.0                  | $\checkmark$               |              | $\checkmark$ |              |  |
| Sanofi                                                                        | 7.3.3                             | 2.5.2                               | 1.0.2                  | $\checkmark$               | $\checkmark$ |              | $\checkmark$ |  |

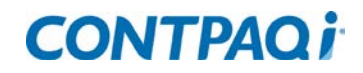

| Addenda                                              | Disponible a partir de la versión |                                     |                        | Se capturan campos a nivel |              |              |              |  |
|------------------------------------------------------|-----------------------------------|-------------------------------------|------------------------|----------------------------|--------------|--------------|--------------|--|
|                                                      | AdminPAQ®                         | CONTPAQi®<br>Factura<br>electrónica | CONTPAQi®<br>Comercial | Cliente                    | Producto     | Documento    | Movimiento   |  |
| Santa Fe                                             | 6.2.0                             | 1.3.4                               | 1.0.0                  | $\checkmark$               | $\checkmark$ | $\checkmark$ |              |  |
| Santander                                            | 7.3.0                             | 2.3.0                               | 1.0.0                  | $\checkmark$               |              | $\checkmark$ |              |  |
| Santander Logística, Financiera y<br>Arrendamiento   | 7.3.1                             | 2.5.0                               | 1.0.0                  | $\checkmark$               |              | $\checkmark$ |              |  |
| Schneider Electric México                            | 8.1.2                             | 3.0.1                               | 1.1.2                  | $\checkmark$               |              | $\checkmark$ | $\checkmark$ |  |
| SCHULMAN                                             | 7.3.2                             | 2.5.0                               | 1.0.0                  |                            |              | $\checkmark$ | $\checkmark$ |  |
| Servicios Comerciales Amazone México                 | 8.1.2                             | 3.0.1                               |                        |                            |              | $\checkmark$ |              |  |
| Servicios Parciales de Construcción<br>(Complemento) | 8.1.2                             | 3.0.1                               |                        |                            |              | $\checkmark$ |              |  |
| Sevasa                                               | 6.1.1                             | 1.3.1                               | 1.0.0                  | $\checkmark$               |              | $\checkmark$ | $\checkmark$ |  |
| Seven Eleven                                         | 6.1.1                             | 1.3.4                               | 1.0.0                  | $\checkmark$               | $\checkmark$ |              | $\checkmark$ |  |
| Sidel                                                | 9.0.0                             |                                     |                        |                            |              | $\checkmark$ |              |  |
| SKY proveedores de servicio                          | 7.3.3                             | 2.5.2                               | 1.0.2                  | $\checkmark$               |              | $\checkmark$ |              |  |
| SKY Red Arrendadores y Comisionistas                 | 7.3.3                             | 2.5.2                               | 1.0.2                  | $\checkmark$               |              | $\checkmark$ |              |  |
| SKY Red Comercial                                    | 7.3.3                             | 2.5.2                               | 1.0.2                  | $\checkmark$               |              | $\checkmark$ |              |  |
| Skytex                                               | 8.1.0                             | 2.6.1                               | 1.1.1                  | $\checkmark$               | $\checkmark$ | $\checkmark$ | $\checkmark$ |  |
| Smart and Final                                      | 7.3.0                             | 2.3.2                               | 1.0.2                  | $\checkmark$               | $\checkmark$ | $\checkmark$ | $\checkmark$ |  |
| Soler Palau                                          | 6.2.3                             | 1.3.4                               | 1.0.0                  | $\checkmark$               | $\checkmark$ | $\checkmark$ | $\checkmark$ |  |
| Sonoco                                               | 6.3.0                             | 2.2.1                               | 1.0.0                  |                            |              | $\checkmark$ |              |  |
| Soriana (*)                                          | 4.1.6                             | 1.0.0                               | 1.0.0                  | $\checkmark$               | $\checkmark$ | $\checkmark$ |              |  |
| Soriana AMECE 7.1                                    | 5.1.0                             | 1.0.0                               | 1.0.0                  | $\checkmark$               | $\checkmark$ | $\checkmark$ | $\checkmark$ |  |
| Soriana General (LEVICOM)                            | 5.1.2                             | 1.0.0                               | 1.0.0                  | $\checkmark$               | $\checkmark$ | $\checkmark$ | $\checkmark$ |  |
| Soriana Servicios                                    | 6.1.0                             | 1.3.0                               | 1.0.0                  | $\checkmark$               |              | $\checkmark$ | $\checkmark$ |  |
| Soriana Servicios 1 concepto                         | 7.3.2                             | 2.5.0                               | 1.0.0                  | $\checkmark$               |              | $\checkmark$ |              |  |
| Soriana Versión 2                                    | 7.2.0                             | 2.2.0                               | 1.0.0                  | $\checkmark$               |              | $\checkmark$ | $\checkmark$ |  |
| Super Neto (*)                                       | 5.3.0                             | 1.2.0                               | 1.0.0                  |                            | $\checkmark$ | $\checkmark$ | $\checkmark$ |  |
| Tiendas Extra                                        | 6.3.0                             | 2.2.1                               | 1.0.0                  | $\checkmark$               | $\checkmark$ | $\checkmark$ | $\checkmark$ |  |
| TIENDAS GARCES                                       | 4.1.8                             | 1.0.0                               | 1.0.0                  | $\checkmark$               | $\checkmark$ | $\checkmark$ |              |  |

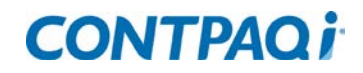

| Addenda                                    | Disponible a partir de la versión |                                     |                        | Se capturan campos a nivel |              |              |              |  |
|--------------------------------------------|-----------------------------------|-------------------------------------|------------------------|----------------------------|--------------|--------------|--------------|--|
|                                            | AdminPAQ®                         | CONTPAQi®<br>Factura<br>electrónica | CONTPAQi®<br>Comercial | Cliente                    | Producto     | Documento    | Movimiento   |  |
| TOKS                                       | 8.1.2                             | 3.0.1                               |                        |                            |              | $\checkmark$ |              |  |
| Transportes Castores                       | 6.3.0                             | 2.2.1                               | 1.0.0                  | $\checkmark$               |              | $\checkmark$ |              |  |
| Transportista HEB                          | 8.1.0                             | 2.6.1                               | 1.1.1                  |                            |              | $\checkmark$ | $\checkmark$ |  |
| Trico componentes                          | 7.0.0                             | 2.2.0                               | 1.0.0                  | $\checkmark$               |              | $\checkmark$ | $\checkmark$ |  |
| Tridonex                                   | 9.0.0                             |                                     | 2.0.0                  |                            |              |              | $\checkmark$ |  |
| ТИМ                                        | 6.1.1                             | 1.3.4                               | 1.0.0                  |                            |              | $\checkmark$ | $\checkmark$ |  |
| TV Azteca                                  | 5.1.2                             | 1.0.0                               | 1.0.0                  | $\checkmark$               | $\checkmark$ | $\checkmark$ |              |  |
| Tyco Electronics México S. de R.L. de C.V. | 8.1.2                             | 3.0.1                               |                        | $\checkmark$               | $\checkmark$ | $\checkmark$ | $\checkmark$ |  |
| Urrea dando vida al agua                   | 6.2.1                             | 1.3.4                               | 1.0.0                  |                            |              | $\checkmark$ | $\checkmark$ |  |
| Valeo                                      | 7.3.2                             | 2.5.1                               | 1.0.0                  | $\checkmark$               | $\checkmark$ | $\checkmark$ |              |  |
| Vallen                                     | 8.0.0                             | 2.5.2                               | 1.0.2                  |                            |              | $\checkmark$ | $\checkmark$ |  |
| Vasconia                                   | 7.3.0                             | 2.3.1                               | 1.0.0                  | $\checkmark$               | $\checkmark$ | $\checkmark$ | $\checkmark$ |  |
| Viana                                      | 6.2.3                             | 1.3.4                               | 1.0.0                  |                            |              | $\checkmark$ |              |  |
| VIPs                                       | 7.2.0                             | 2.2.0                               | 1.0.0                  | $\checkmark$               | $\checkmark$ | $\checkmark$ | $\checkmark$ |  |
| Vitro                                      | 5.1.2                             | 1.0.0                               | 1.0.0                  | $\checkmark$               | $\checkmark$ | $\checkmark$ | $\checkmark$ |  |
| VOLKSWAGEN                                 | 5.1.0                             | 1.0.0                               | 1.0.0                  | $\checkmark$               | $\checkmark$ | $\checkmark$ | $\checkmark$ |  |
| Volkswagen Fletes                          | 7.1.2                             | 2.2.0                               | 1.0.0                  | $\checkmark$               |              | $\checkmark$ |              |  |
| Volkswagen Servicios                       | 7.1.0                             | 1.3.4                               | 1.0.0                  | $\checkmark$               |              | $\checkmark$ | $\checkmark$ |  |
| Wal-Mart                                   | 3.2.0                             | 1.0.0                               | 1.0.0                  | $\checkmark$               | $\checkmark$ | $\checkmark$ | $\checkmark$ |  |
| Wal-Mart (LEVICOM)                         | 6.2.0                             | 1.3.4                               | 1.0.0                  | $\checkmark$               | $\checkmark$ | $\checkmark$ | $\checkmark$ |  |
| Walt-Mart Interfactura                     | 7.3.3                             | 2.5.2                               | 1.0.0                  | $\checkmark$               | $\checkmark$ | $\checkmark$ | $\checkmark$ |  |
| Whirlpool Detallista Complemento           | 7.1.0                             | 2.0.0                               | 1.0.0                  | $\checkmark$               | $\checkmark$ | $\checkmark$ | $\checkmark$ |  |
| Wvoit                                      | 7.1.2                             | 2.2.0                               | 1.0.0                  |                            |              | $\checkmark$ |              |  |
| ZF SACHS Suspensión México                 | 8.0.0                             | 2.6.1                               | 1.1.1                  |                            |              |              | $\checkmark$ |  |

### Notas

#### AHMSA

En el campo "Número de recepción (x20)" al capturar, cada número de recepción deberá separse por comas. Ejemplo: 557,667, 867

#### **CHRYSLER**

El campo "Número de Release ó Requisición" estará visible en el XML solo si el Tipo de documento es PPY, PUA o PPR.

#### **GNP Seguros**

Los campos **"ASN (Advanced Shipping Notice)"** te permiten capturar 10 números de 11 dígitos separados por comas. <u>Ejemplo</u>: 12345678901,12345678902,12345678903,12345678904,12345678905,12345678906,12345678907,12345678908,12345678909,12345678910

### **GNP Seguros**

Esta addenda no tiene funcionalidad con documentos CFDI.

#### IMSS

#### Anotaciones:

- Si el campo "Tipo de documento fiscal" = Factura, se imprimirán los datos del campo "Concepto de la factura".
- Si el campo "Tipo de documento fiscal" = Nota de Crédito, se imprimirán los datos del campo "Concepto de la nota de crédito".
- (\*) = Sólo se imprimirá si el **"Tipo de documento fiscal"** es diferente a *Factura*.
- (\*\*) = Sólo se imprimirá si el **"Tipo de documento fiscal"** = Factura.
- El campo "Factura a reemplazar" sólo debe capturarse si el campo "Tipo de documento fiscal" = Factura Y el campo "Concepto del documento" = Reemplaza.

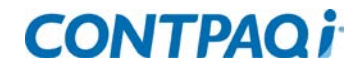

### Loreal transportista

Al utilizar esta addenda no se deberá modificar el orden en la retención del IVA.

### Notas, continúa

### QUALITAS

A partir de la versión **7.1.1** de **AdminPAQ** y de la **2.1.0** de **CONTPAQi® FACTURA ELECTRÓNICA**, mediante los campos **"Número interno"** y **"Tipo de revisión"**, que se encuentran a nivel **Documento**, se indicará la clasificación de la addenda.

Las opciones que tiene el campo "Número interno" capturables desde el Documento son:

• 05 – Grúas

• 22 – Constructoras

• 40 – Radiólogos

• 46 – Remediadores Ecológicos

Las opciones que tiene en el campo "Tipo de revisión" son:

- 003 Partes (Talleres, refacciones o agencias)
- 006 Constructoras

- 004 Asistencia o grúas
- 010 Otro

### Qualitas Ambulancias, Artículos Ortopédicos, Hospitales y Laboratorios

Las opciones que tiene el campo "Número interno" configurables desde el documento son:

- 07 Hospitales
  - . 34 - Laboratorio
- 23 Artículos Ortopédicos
  - 39 Ambulancia

**Nota**: Los nodos personalizados que no se capturen tomarán su valor por omisión.

•

### Notas, continúa

### Qualitas Talleres, Refacciones y Agencias

Las opciones que tiene el campo "Número interno" configurables desde el documento son:

01 - Talleres

Pesado

•

- 09 Cromadoras
  - 48 Talleres de Eq.
- 13 Llantas y amortiguadores • 49 - Agencias de Eg. Pesado

• 02 – Agencias

- 04 Refacciones
- 15 Radiadores
- 50 Refaccionaria Equipo Pesado

**Nota**: Los nodos personalizados que no se capturen tomarán su valor por omisión.

#### Soriana

Dependiendo de los campos que captures en la addenda Soriana, ésta se podrá utilizar en las siguientes 3 modalidades:

- Proveedor consolidado. Para ver qué campos capturar en esta modalidad consulta el bloque Soriana (Proveedor consolidado) •
- Proveedor no consolidado (Reverse). Para saber qué campos capturar en esta modalidad, consulta el bloque Soriana (Proveedor no consolidado (Reverse).
- Al pie del camión. Para saber qué campos capturar en esta modalidad, consulta el bloque Soriana (Al pie del camión).

### Notas, continúa

### Soriana (Proveedor consolidado)

Para utilizar la addenda **Soriana** en modalidad **Proveedor consolidado**, a nivel documento:

- 1. Selecciona el valor SÍ en uno o en ambos campos: "Se empaca en Cajas" y "Se empaca en Tarimas".
- 2. Captura un valor en el campo "Cantidad de Cajas/Tarimas".
- 3. Utiliza el modelo de Excel **PlantillaSoriana** ubicado en la ruta **<C:\CompacW\Empresas\Addendas>**.

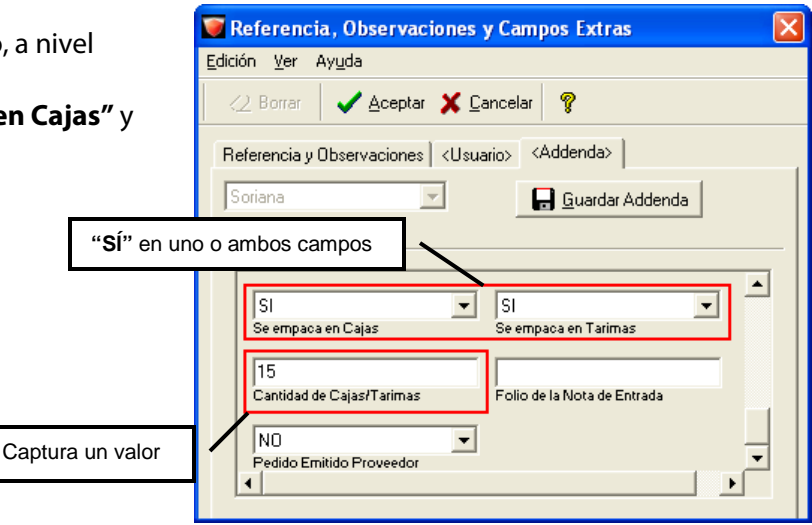

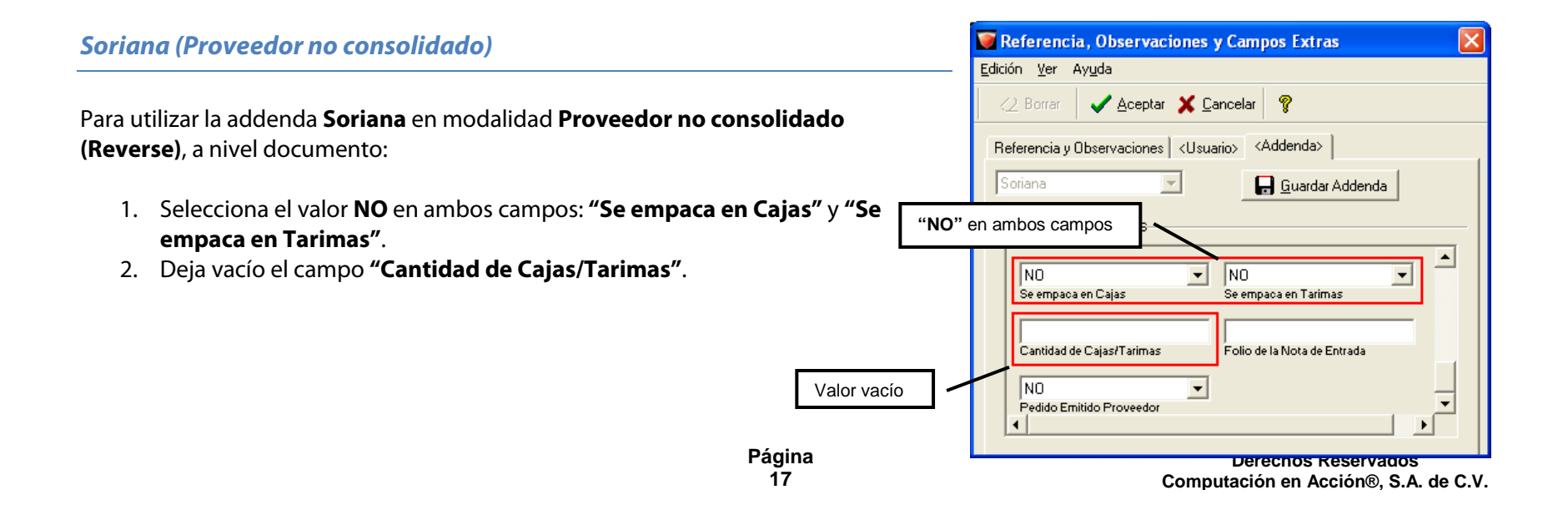

### Notas, continúa

### Soriana (Al pie del camión)

Para utilizar la addenda **Soriana** en modalidad **Al pie del camión**, en la opción **Referencia, Observaciones y Campos Extras** del documento:

- 1. Captura un valor en el campo "Folio de la Nota de Entrada".
- 2. Selecciona SI o NO en el campo: "Pedido Emitido Proveedor".
- 3. Captura **0** (cero) en el campo "Folio del Pedido".

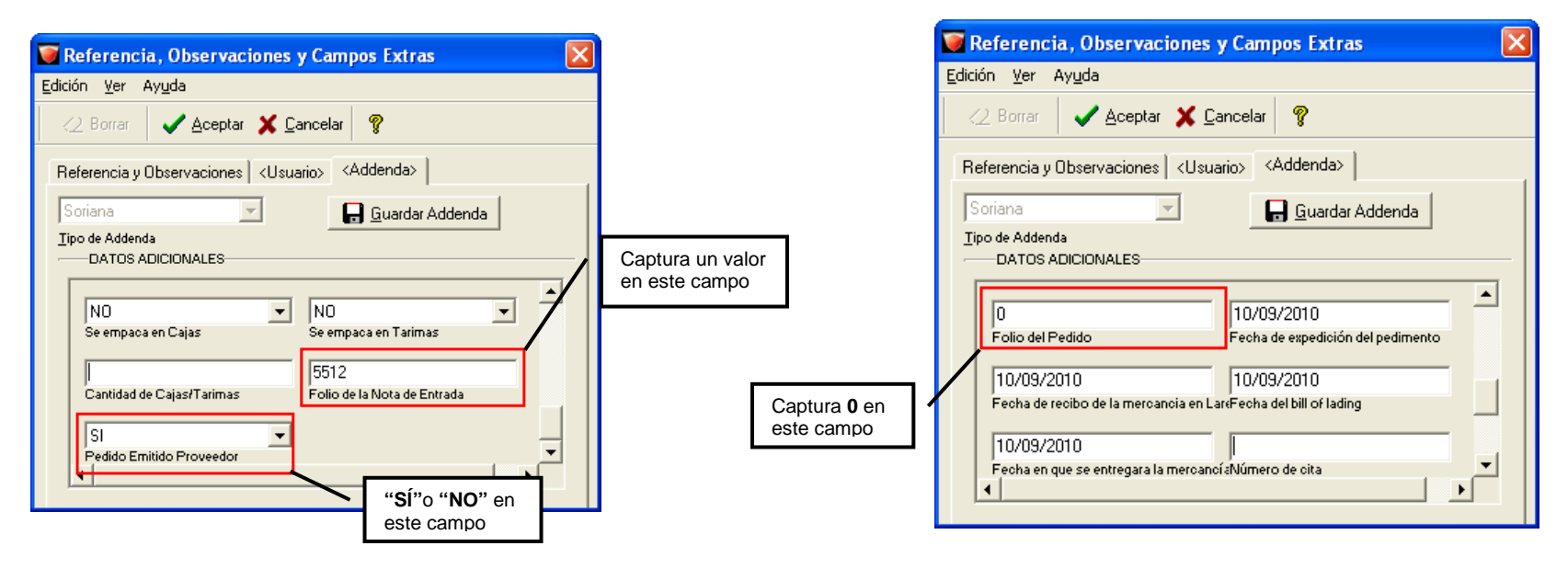

#### **Super Neto**

Si deseas verificar la validez de un **XML** con esta addenda en el validador del SAT deberás copiar el archivo **ap\_proveedor.xsd** (proporcionado por Super Neto) en la misma ruta que el archivo **XML**, éste contiene información de la estructura de su addenda.